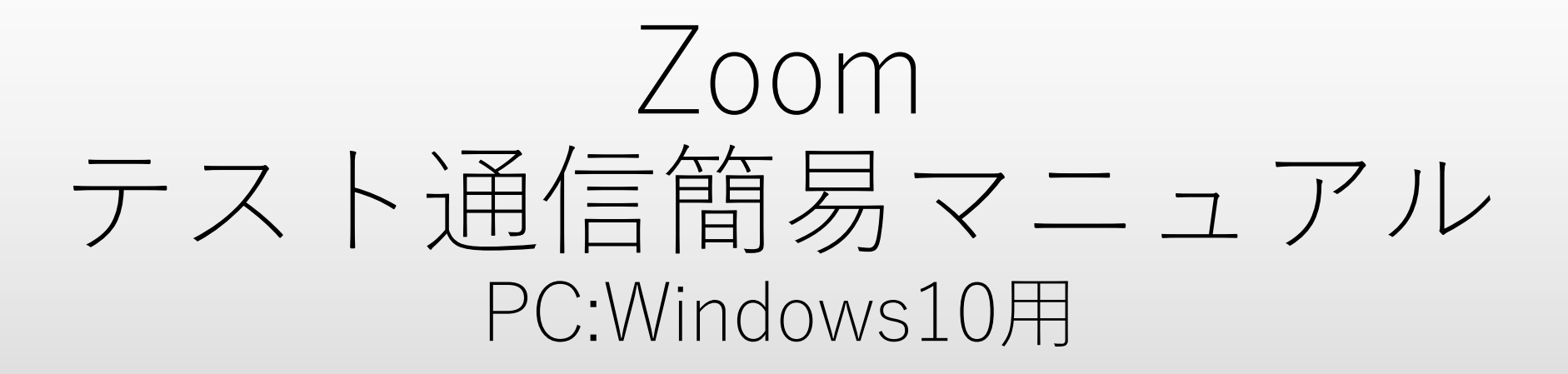

赤門ヘルスケアグループ

作成日:2021年4月1日

Zoomアプリのインストール後

## <u>https://zoom.us/test</u>からテスト通信を実施

## またはインターネット検索【Zoomテスト通信】で検索してテスト通信をクリック

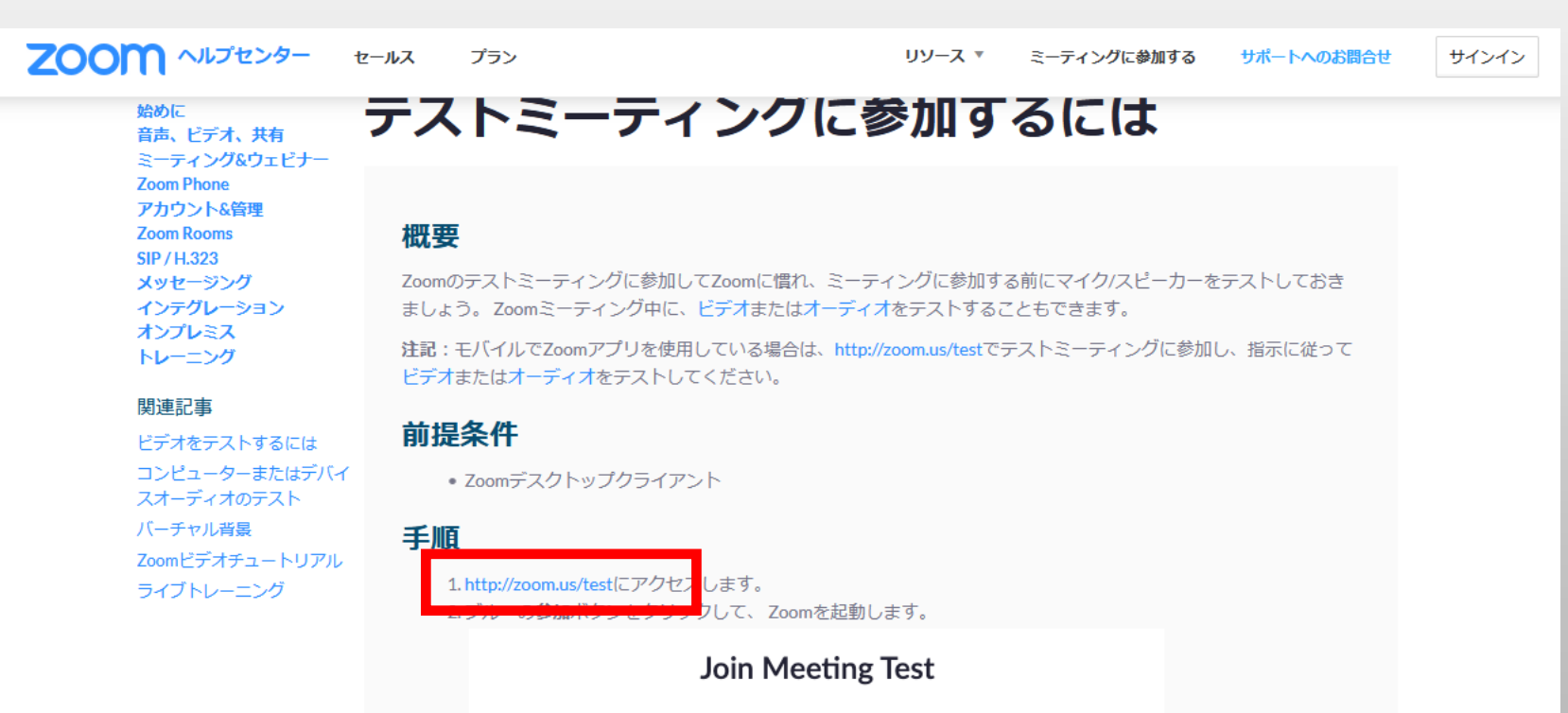

Test your internet connection by joining a test meeting.

参加ボタンをクリック

参加ボタンをクリックするとアプリが開き、マイク・カメラ・スピーカが正常に作動しているか順に確認が開始されます。 案内に従いテストを実施ください。

| ミーティングテストに参加                               |
|--------------------------------------------|
| テストミーティングに参加してインターネット接続をテストします。            |
|                                            |
| ミーティングに参加できない場合、Zoomサポートセンターで有用な情報をご覧ください。 |
|                                            |